Wir machen den Weg frei.

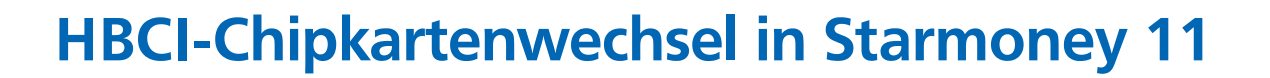

#### Anleitung zum Chipkartenwechsel

Starten Sie Starmoney und wählen links im Menü den Punkt "Kontenliste"

| <b>*)</b> s | TAR <b>MONEY 11</b> |                     |                                                    |                    |  |  |  |  |
|-------------|---------------------|---------------------|----------------------------------------------------|--------------------|--|--|--|--|
| ٢           |                     | Datei Verwaltung    | Tools Einstellungen Hilfe                          |                    |  |  |  |  |
| •           |                     | Girokonto: 1365     |                                                    |                    |  |  |  |  |
| *           |                     | Hinzufügen Gläubige | Hinzuffingen Gläubiger- Konto                      |                    |  |  |  |  |
| ♠           | Übersicht           | ID                  | schilelsen                                         |                    |  |  |  |  |
|             |                     | Umsätze Prognose k  | ontoauszüge (PDF) Kontodetails Informationen Dokum | ente HBCI mit PIN/ |  |  |  |  |
|             | Kontenliste 500     | Kontoart            | Girokonto                                          | Kontonum           |  |  |  |  |
| <u>at</u>   | Auswertung          | Kontoname           | 1365                                               | IBAN               |  |  |  |  |
| 6           | > Neu               | Kreditinstitut      | Volksbank Lüneburger Heide                         | Bankleitza         |  |  |  |  |
| L+          | r neu               | Kontoinhaber        |                                                    | BIC                |  |  |  |  |
| €≁          | Zahlungsverkehr     | Unterkontomerkmal   |                                                    | Kontowäh           |  |  |  |  |
|             |                     | Kontenrahmen        | Kategorien                                         | Kontogrup          |  |  |  |  |
| ę           | Disposition         | Gläubiger-ID        | · · · · · · · · · · · · · · · · · · ·              |                    |  |  |  |  |
| <b>1</b>    | ► Geldanlage        |                     |                                                    |                    |  |  |  |  |
|             |                     |                     | ✓ Ungebuchte Aufträge                              | Löschinte          |  |  |  |  |
| $\succ$     | Informationen 2     | Abholen ab          |                                                    |                    |  |  |  |  |
|             | Ausgangskorb        | Erstellt am         | 18.06.2015                                         |                    |  |  |  |  |

Klicken Sie auf eins der Volksbank-Konten und wählen Sie dort die Reiterkarte "Kontodetails"

Klicken Sie danach auf die Schaltfläche "Hinzufügen.

#### Es erscheint folgendes Fenster

| Konto einrichten - Schritt 1   |                                                                                           |
|--------------------------------|-------------------------------------------------------------------------------------------|
| Registrierung                  |                                                                                           |
| Kontoart auswählen             |                                                                                           |
| Mein Online-Konto einrichten 🗸 | Richten Sie Ihr Konto online über Ihre Bank oder Sparkasse ein.                           |
| Erforderliche Angaben          |                                                                                           |
| BIC / Bankleitzahl             | 24060300                                                                                  |
| Kreditinstitut                 | Volksbank Lüneburger Heide                                                                |
| Ort                            | Winsen (Lube)                                                                             |
|                                |                                                                                           |
| Andere Kontoarten einrichten > | Richten Sie z.B. Barkonten, Bonuskonten oder Ihr Amazon-, eBay-<br>oder PayPal-Konto ein. |

Bitte klicken Sie auf "Weiter".

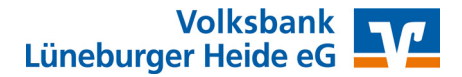

Anleitung zum Chipkartenwechsel

Wir machen den Weg frei.

# **HBCI-Chipkartenwechsel in Starmoney 11**

| Kartenleser         Sicherheitsmedium auswählen         PIN/TAN       Wenn Sie von Ihrer Bank oder Sparkasse PIN und TAN erhalten haben, wählen Sie dieses Sicherheitsmedium.         Bitte halten Sie die Zugangsdaten für Ihr Konto bereit.         HBCI-Chipkarte v       Wenn Sie von Ihrer Bank oder Sparkasse eine HBCI-Chipkarte erhalten haben, wählen Sie dieses Sicherheitsmedium.         HBCI-Chipkarte v       Bitte halten Sie die Zugangsdaten für Ihr Konto bereit.         Transportstatus aufheben       Einige Chipkarten werden mit einer "Transport-PIN" ausgeliefert. Um diese nutzen bzw. mit dieser elektronische Unterschriften erzeugen zu können, müssen Sie die PIN ändern.         Fehlbedienungszähler mit PUK zurücksetzen       Einige Chipkarten werden mit einem PUK-Brief ausgeliefert. Mit dem PUK (Personal Unblocking Key) lassen sich durch Fehleingaben der Karten-PIN gesperrte Chipkarten wieder reaktivieren.         Karten-PIN gesperrte       Karten-PIN gesperrte |                                                                                                    |                                                                                                    |  |  |  |
|----------------------------------------------------------------------------------------------------|----------------------------------------------------------------------------------------------------|----------------------------------------------------------------------------------------------------|--|--|--|
| Sicherheitsmediun                                                                                                    | n auswählen                                                                                                    |                                                                                                    |  |  |  |
| PIN/TAN                                                                                                    |                                                                                                    | Wenn Sie von Ihrer Bank oder Sparkasse PIN und TAN erhalten<br>haben, wählen Sie dieses Sicherheitsmedium.                                                                                                    |  |  |  |
|                                                                                                    |                                                                                                    | Bitte halten Sie die Zugangsdaten für Ihr Konto bereit.                                                                                                    |  |  |  |
| HBCI-Chinkarte v                                                                                                    |                                                                                                    | Wenn Sie von Ihrer Bank oder Sparkasse eine HBCI-Chipkarte<br>erhalten haben, wählen Sie dieses Sicherheitsmedium.                                                                                                    |  |  |  |
|                                                                                                    |                                                                                                    | Bitte legen Sie Ihre HBCI-Chipkarte ein.                                                                                                    |  |  |  |
| Transportstatus aufhe                                                                                                    | ben                                                                                                    | Einige Chipkarten werden mit einer "Transport-PIN" ausgeliefert. Um<br>diese nutzen bzw. mit dieser elektronische Unterschriften erzeugen z<br>können müssen Sie die PIN ändern                                                                                                    |  |  |  |
|                                                                                                    |                                                                                                    | Karten-PIN ändern                                                                                                    |  |  |  |
| Fehlbedienungszähler mit PUK zurücksetzen                                                                                                    |                                                                                                    | Einige Chipkarten werden mit einem PUK-Brief ausgeliefert. Mit dem<br>PUK (Personal Unblocking Key) lassen sich durch Fehleingaben der<br>Karten-PIN gesperrte Chipkarten wieder reaktivieren.                                                                                                    |  |  |  |
|                                                                                                    |                                                                                                    | Karten-PIN entsperren                                                                                                    |  |  |  |
|                                                                                                    |                                                                                                    |                                                                                                    |  |  |  |
|                                                                                                    |                                                                                                    | Wenn Sie für den Zugang zu Ihrer Bank oder Sparkasse eine HBC<br>Datei nutzen, wählen Sie dieses Sicherheitemedium                                                                                                    |  |  |  |
| HBCI-Datei >                                                                                                    |                                                                                                    | Wenn Sie für den Zugang zu Ihrer Bank oder Sparkasse eine HBC<br>Datei nutzen, wählen Sie dieses Sicherheitsmedium.<br>Bitte stellen Sie den Zugriff auf Ihre HBCI-Datei sicher, sofern Sie                                                                                                    |  |  |  |
| HBCI-Datei ≯                                                                                                    |                                                                                                    | Wenn Sie für den Zugang zu Ihrer Bank oder Sparkasse eine HBC<br>Datei nutzen, wählen Sie dieses Sicherheitsmedium.<br>Bitte stellen Sie den Zugriff auf Ihre HBCI-Datei sicher, sofern Sie<br>bereits eine besitzen.                                                                                                    |  |  |  |
| HBCI-Datei ≯                                                                                                    |                                                                                                    | Wenn Sie für den Zugang zu Ihrer Bank oder Sparkasse eine HBC<br>Datei nutzen, wählen Sie dieses Sicherheitsmedium.<br>Bitte stellen Sie den Zugriff auf Ihre HBCI-Datei sicher, sofern Sie<br>bereits eine besitzen.<br>Zurück Weiter                                                                                                    |  |  |  |
| HBCI-Datei >                                                                                                    |                                                                                                    | Wenn Sie für den Zugang zu Ihrer Bank oder Sparkasse eine HBC<br>Datei nutzen, wählen Sie dieses Sicherheitsmedium.<br>Bitte stellen Sie den Zugriff auf Ihre HBCI-Datei sicher, sofern Sie<br>bereits eine besitzen.<br>Zurück Weiter                                                                                                    |  |  |  |
| HBCI-Datei >                                                                                                    | uswählen - Schritt                                                                                             | Wenn Sie für den Zugang zu Ihrer Bank oder Sparkasse eine HBC<br>Datei nutzen, wählen Sie dieses Sicherheitsmedium.<br>Bitte stellen Sie den Zugriff auf Ihre HBCI-Datei sicher, sofern Sie<br>bereits eine besitzen.<br>Zurück Weiter                                                                                                    |  |  |  |
| HBCI-Datei >                                                                                                    | uswählen - Schritt                                                                                             | Wenn Sie für den Zugang zu Ihrer Bank oder Sparkasse eine HBC<br>Datei nutzen, wählen Sie dieses Sicherheitsmedium.<br>Bitte stellen Sie den Zugriff auf Ihre HBCI-Datei sicher, sofern Sie<br>bereits eine besitzen.<br>Zurück Weiter                                                                                                    |  |  |  |
| HBCI-Datei ><br>Bankverbindung av                                                                                                    | uswählen - Schritt<br>n Manuell Anzeig                                                                         | Wenn Sie für den Zugang zu Ihrer Bank oder Sparkasse eine HBC<br>Datei nutzen, wählen Sie dieses Sicherheitsmedium.<br>Bitte stellen Sie den Zugriff auf Ihre HBCI-Datei sicher, sofern Sie<br>bereits eine besitzen.<br>Zurück Weiter<br>: 3<br>gen                                                                                                    |  |  |  |
| HBCI-Datei > Bankverbindung an Hinzufügen Entferner Bankverbindung                                                                                                    | uswählen - Schritt<br>n Manuell Anzeig                                                                         | Wenn Sie für den Zugang zu Ihrer Bank oder Sparkasse eine HBC         Datei nutzen, wählen Sie dieses Sicherheitsmedium.         Bitte stellen Sie den Zugriff auf Ihre HBCI-Datei sicher, sofern Sie bereits eine besitzen.         Zurück       Weiter         tagen                                                                                                    |  |  |  |
| HBCI-Datei ><br>Bankverbindung ar<br>linzufügen Entferner<br>Bankverbindung<br>Auswahl der Bankverb                                                                                                    | uswählen - Schritt<br>n Manuell Anzeig<br>indung                                                               | Wenn Sie für den Zugang zu Ihrer Bank oder Sparkasse eine HBC<br>Datei nutzen, wählen Sie dieses Sicherheitsmedium.<br>Bitte stellen Sie den Zugriff auf Ihre HBCI-Datei sicher, sofern Sie<br>bereits eine besitzen.<br>Zurück Weiter                                                                                                    |  |  |  |
| HBCI-Datei ><br>3ankverbindung an<br>4inzufügen Entferner<br>Bankverbindung<br>Auswahl der Bankverb<br>Benutzerkennung<br>67262617210059                                                                                                    | uswählen - Schritt<br>n Manuell Anzeig<br>indung<br>BLZ<br>240603                                              | Wenn Sie für den Zugang zu Ihrer Bank oder Sparkasse eine HBC Datei nutzen, wählen Sie dieses Sicherheitsmedium.         Bitte stellen Sie den Zugriff auf Ihre HBCI-Datei sicher, sofern Sie bereits eine besitzen.         Zurück       Weiter         : 3         gen         Protokoll       Kom. Adresse         300         TCP/IP       hbci01.fiducia.de                                                   |  |  |  |
| HBCI-Datei > Bankverbindung at inzufügen Entfernet Bankverbindung Auswahl der Bankverb Benutzerkennung 67262617210059                                                                                                    | uswählen - Schritt<br>Manuell Anzeig<br>indung<br>BLZ<br>240603                                                | Wenn Sie für den Zugang zu Ihrer Bank oder Sparkasse eine HBC Datei nutzen, wählen Sie dieses Sicherheitsmedium.         Bitte stellen Sie den Zugriff auf Ihre HBCI-Datei sicher, sofern Sie bereits eine besitzen.         Zurück       Weiter         tagen                                                                                                    |  |  |  |
| HBCI-Datei > Bankverbindung av inzufügen Entferner Bankverbindung Auswahl der Bankverb Benutzerkennung 67262617210059 Kundennummer                                                                                                    | uswählen - Schritt<br>n Manuell Anzeig<br>indung<br>BLZ<br>240603                                              | Wenn Sie für den Zugang zu Ihrer Bank oder Sparkasse eine HBC Datei nutzen, wählen Sie dieses Sicherheitsmedium.         Bitte stellen Sie den Zugriff auf Ihre HBCI-Datei sicher, sofern Sie bereits eine besitzen.         Zurück       Weiter         : 3         gen         Protokoll       Kom. Adresse         300       TCP/IP         hbci01.fiducia.de                                                   |  |  |  |
| HBCI-Datei > Bankverbindung al Auswahl der Bankverb Benutzerkennung 67262617210059 Kundennummer HBCI-Version                                                                                                    | uswählen - Schritt<br>n Manuell Anzeig<br>indung<br>BLZ<br>240603                                              | Wenn Sie für den Zugang zu Ihrer Bank oder Sparkasse eine HBC Datei nutzen, wählen Sie dieses Sicherheitsmedium.         Bitte stellen Sie den Zugriff auf Ihre HBCI-Datei sicher, sofern Sie bereits eine besitzen.         Zurück       Weiter         tagen                                                                                                    |  |  |  |
| HBCI-Datei > Bankverbindung au inzufügen Entferner Bankverbindung Auswahl der Bankverb Benutzerkennung 67262617210059 Kundennummer HBCI-Version Alternatives Kommunil                                                                                                    | uswählen - Schritt<br>n Manuell Anzeig<br>indung<br>BLZ<br>240603<br>(HBCI 3.00 ~<br>cationsprotokoll / Adress | Wenn Sie für den Zugang zu Ihrer Bank oder Sparkasse eine HBC         Datei nutzen, wählen Sie dieses Sicherheitsmedium.         Bitte stellen Sie den Zugriff auf Ihre HBCI-Datei sicher, sofern Sie bereits eine besitzen.         Zurück       Weiter         : 3         gen       ©         Protokoll       Kom. Adresse         300       TCP/IP         hbci01.fiducia.de       se /Adresszusatz (optional) |  |  |  |

Klicken Sie auf "HBCI-Chipkarte".

Die Karten der Volksbank werden ohne Transport-PIN ausgeliefert. Daher können Sie gleich rechts unten auf "Weiter" klicken und nach der Aufforderung die PIN der neuen Karte am Kartenleser eingeben.

#### Hinweis

Im Rahmen des Kartentausches werden Sie mehrfach aufgefordert die PIN einzugeben.

Die Daten in dieser Maske bitte nicht verändern.

Bitte klicken Sie auf "Weiter".

Zurück

Weiter

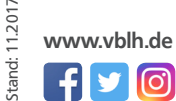

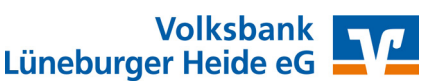

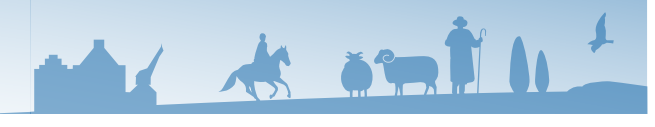

## **HBCI-Chipkartenwechsel in Starmoney 11**

### Auftragsausführung

Nach Eingabe Ihrer PIN am Kartenleser werden die Daten vom Bankrechner abgerufen.

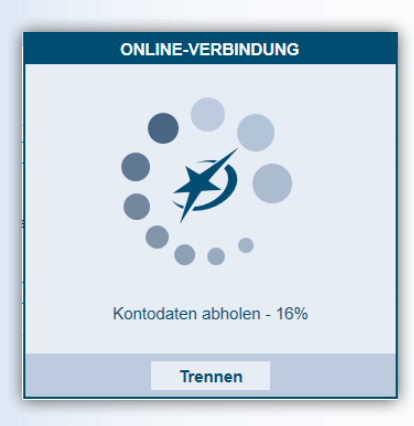

In der folgenden Übersicht werden Ihnen die zur Nutzung möglichen Konten angezeigt.

| ont        | enauswa                              | ahl für Einrichtung                                | ı - letzter                 | Schritt                            |                     |                     |               |
|------------|--------------------------------------|----------------------------------------------------|-----------------------------|------------------------------------|---------------------|---------------------|---------------|
| le         | Keine                                |                                                    |                             |                                    |                     |                     | + م           |
|            |                                      |                                                    |                             |                                    | -                   |                     |               |
| Suc        | h-/Filterbeg                         | griff hier eingeben                                |                             |                                    |                     |                     |               |
|            | Konto                                |                                                    | Kont                        | Kontoname                          | Kontoart            | Kontoin             | haber         |
| ~          | 13655                                | (BLZ 24060300)                                     | EUR                         | 13655                              | Girokonto           |                     |               |
| 4 ()<br>   | Anzeige de<br>Hinweis:<br>Jm die Anz | r Auftragsdaten mit eine<br>eige der Auftragsdaten | em Secoder-<br>im Display ( | -2-Kartenleser<br>des Kartenlesers | s nutzen zu könne   | n, benötigen Sie ei | 200           |
|            | nformation                           | en über Chipkartenlese                             | er<br>er                    |                                    | iternetseite über I | kostengünstige Chi  | pkartenleser. |
| 9<br> <br> | nformation<br>Keine Anze             | ige der Auftragsdaten m                            | er<br>nit einem Se          | coder-2-Kartenl                    | iternetseite über k | kostengünstige Ch   | pkartenleser. |

Wenn Sie ein Konto in Starmoney nicht sehen möchten, entfernen Sie einfach den Haken im Kästchen davor.

Mit einem Klick auf "Fertig" ist der Austausch der Chipkarte erledigt.

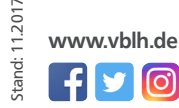

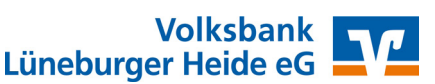

Wir machen den Weg frei.

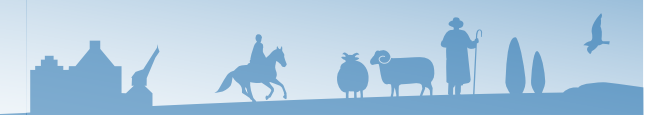

# **HBCI-Chipkartenwechsel in Starmoney 11**

### Änderung der Karten-PIN

Wählen Sie ein Konto der Volksbank aus und klicken auf die aktuelle HBCI-Chipkarte (erkennbar am Haken bei "Dieses Sicherheitsmedium bevorzugen").

| Sperren                       | Entfernen      | Aktualisieren    | PIN<br>ändern | PIN<br>entsper | ren Wechse    | ein          |                     | o                | -     |
|-------------------------------|----------------|------------------|---------------|----------------|---------------|--------------|---------------------|------------------|-------|
| Umsätze                       | Prognose       | Kontoauszüge (Pl | DF) Konto     | odetails       | Informationen | Dokumente    | HBCI-Chipkarte 2    | HBCI mit PIN/TAN | HBCI- |
| Unterschri                    | iftsberechtigt | er HBCI-Chipk    | arte 2        |                | [             | Dieses Sich  | nerheitsmedium bevo | orzugen          |       |
| Benutzerkennung 6726261721008 |                |                  |               |                |               |              |                     |                  |       |
| Kundennu                      | mmer           |                  |               |                |               | HBCI-Version | HBCI 3.00 V         |                  |       |
| Karten-PIN                    | J              |                  |               | H              | linterlegen   | _            |                     |                  |       |
|                               |                |                  |               |                |               |              |                     |                  |       |
| Kommunil                      | kationsadres   | se hbci01.fiduo  | cia.de        |                |               |              |                     |                  |       |
|                               |                |                  |               |                |               |              |                     |                  |       |

Den Vorgang zur Änderung der PIN starten Sie durch einen Klick auf "PIN ändern" in der oberen Menüleiste.

Sollten Sie über diese Anleitung hinausgehende Fragen haben, wenden Sie sich bitte an die Kundenhotline von Starmoney. Die für Ihre Lizenz zutreffende Hotline-Nummer finden Sie im Programm unter Hilfe/Support/Zum Telefonsupport.

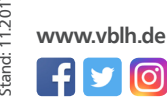

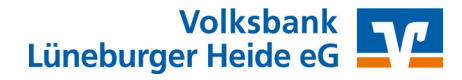